## VCS Web介面上的TLS握手失敗

### 目錄

<u>簡介</u> <u>問題</u> <u>解決方案</u>

## 簡介

思科視訊通訊伺服器(VCS)使用使用者端憑證進行驗證和授權程式。此功能在某些環境中非常有用 ,因為它允許增加一層安全性,並且可用於單點登入目的。但是,如果配置不正確,管理員可能會 被鎖定在VCS Web介面之外。

本文中的步驟用於在Cisco VCS上禁用基於客戶端證書的安全性。

#### 問題

如果在VCS上啟用了基於客戶端證書的安全功能,並且配置不正確,則使用者可能無法訪問VCS Web介面。嘗試訪問Web介面時遇到了傳輸層安全(TLS)握手失敗。

#### 以下是觸發此問題的配置更改:

| Administration access             |                                                                            |
|-----------------------------------|----------------------------------------------------------------------------|
| Session time out (minutes)        | * 30                                                                       |
| Per-account session limit         | <u>+</u> 0                                                                 |
| System session limit              | • 0 (i)                                                                    |
| Serial port / console             | On - (1)                                                                   |
| Telnet service                    | Off - 🕧                                                                    |
| SSH service                       | On - (1)                                                                   |
| Web interface (over HTTPS)        | On - (j)                                                                   |
| Client certificate-based security | Not required                                                               |
| WARNING                           | Not required<br>Certificate validation<br>Certificate-based authentication |

## 解決方案

完成以下步驟,以停用使用者端憑證型安全性,並將系統回復到管理員可以存取VCS的Web介面的 狀態:

- 1. 通過安全殼層(SSH)以根身份連線到VCS。
- 以root使用者身份輸入此命令,以便對Apache進行硬編碼,使其永遠不會使用基於客戶端證書 的安全性:

echo "SSLVerifyClient none" > /tandberg/persistent/etc/opt/apache2/ssl.d/removecba.conf

**附註**:輸入此命令後,在刪除**removecba.conf**檔案並重新啟動VCS之前,無法將VCS重新配置 為基於客戶端證書的安全性。

3. 您必須重新啟動VCS才能使此配置更改生效。當您準備好重新啟動VCS時,請輸入以下命令: <sup>tshell</sup>

xcommand restart

附註:這將重新啟動VCS並丟棄所有呼叫/註冊。

4. VCS重新載入後,基於客戶端證書的安全功能將被禁用。但是,它不會以理想的方式禁用。使 用讀寫管理員帳戶登入到VCS。在VCS上導航到**System > System**頁面。

# CISCO Cisco TelePresence Video (

| Status           | System          | VCS configuration                      | Appli        |
|------------------|-----------------|----------------------------------------|--------------|
| Overvier         | System          |                                        |              |
| Overvie          | Ethernet        |                                        |              |
| System inf       | IP              |                                        |              |
| System nar       | Quality of      | Service                                |              |
| Up time          | Quality of      | Service                                |              |
| Software ve      | DNS             |                                        |              |
| IPv4 addres      | Time            |                                        |              |
| <u>Options</u>   | Login pag       | je                                     |              |
| Resource (       | SNMP            |                                        |              |
| Non-travers: Ext | External n      | nanager                                |              |
|                  | TMS Prov        | isioning Extension serv                | vices        |
|                  | Firewall ru     | lles                                   | P            |
|                  | in presentation | sweisene einer einer einer einer einer | HERE/PHASENS |

在VCS的系統管理頁面上,確保基於客戶端證書的安全設定為「不需要」:

| Administration access                      |                                                            |
|--------------------------------------------|------------------------------------------------------------|
| Session time out (minutes)                 | * 30 i                                                     |
| Per-account session limit                  | ★ 0                                                        |
| System session limit                       | • 0                                                        |
| Serial port / console                      | On - i                                                     |
| Telnet service                             | Off - (1)                                                  |
| SSH service                                | On - i                                                     |
| Web interface (over HTTPS)                 | On - i                                                     |
| Client certificate-based security          | Certificate validation                                     |
| Certificate revocation list (CRL) checking | Certificate validation<br>Certificate-based authentication |

進行此更改後,儲存更改。

5. 完成後,在SSH中輸入以下命令作為root,以便將Apache重置為正常狀態: rm /tandberg/persistent/etc/opt/apache2/ssl.d/removecba.conf **警告:**如果跳過此步驟,則決不能重新啟用基於客戶端證書的安全性。
6. 再次重新啟動VCS以驗證過程是否有效。現在您已經具有Web訪問許可權,可以從

Maintenance > Restart下的Web介面重新啟動VCS。

祝賀你!現在,VCS在禁用基於客戶端證書的安全的情況下運行。